### T'way Air

# SSL-VPN 연결 가이드 MacOS

### **CHANGE BEGINS** with **t'way**

2024. 10. 21

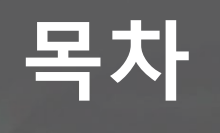

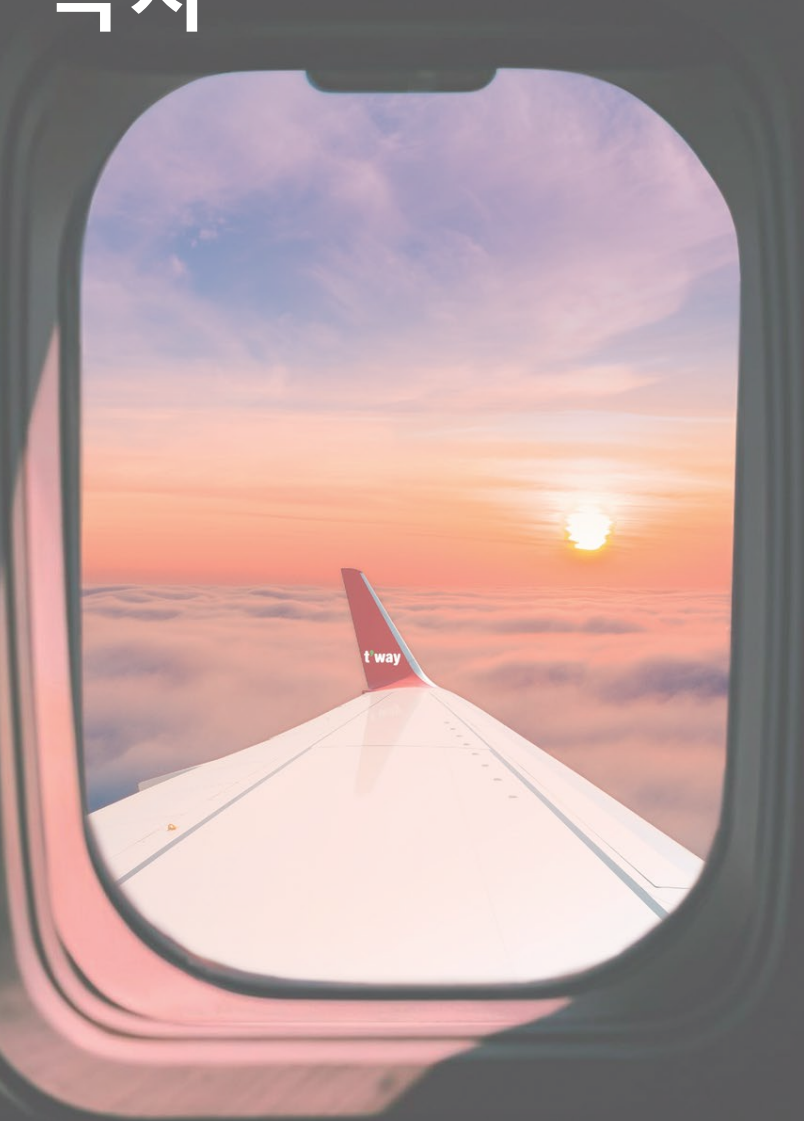

# 01

**사전 확인** OTP & SSLVPN 앱 설치

1

02

### SSL-VPN 연결

WEB 방식 Agent 방식 t'way

2024. 10. 01

### 01. 사전 확인 - OTP 앱 설치

※ SSLVPN에 연결하기 전 티웨이항공 스마트인증 APP 설치가 필요합니다.

#### ① 티웨이항공 스마트인증(OTP)

| Q 티웨이항공 스                                            | 마트인증                                                                                                    | ⊗ 취소                                                                                                    |
|------------------------------------------------------|----------------------------------------------------------------------------------------------------|----------------------------------------------------------------------------------------------------|
| t way<br>스마트인증 비즈니스                                  | 공 스마트인증<br>클 비즈니스                                                                                                    | 받기                                                                                                    |
| 256 <b>• • • • • • • •</b><br><b>t'way</b><br>ਨਾਵ ਹਨ | 257     내 + 30       반'way       STEP 1       개정 발급 요청       관리자에게 개정       발급 요청용 합니다.       ····       ····       ····       ···· | 2-87         내 * ##           Y         Y Way           Y         Y Way           Y Way         Y Way           Y Way         Y Way           Y Way         Y Way           Y Way         Y Way           Y Way         Y Way           Y Way         Y Way           Y Way         Y Way           Y Way         Y Way |
| iOS                                                  | A                                                                                                    | ndroid                                                                                                    |

▶ 본인 휴대폰에 설치 후 최초 1회 OTP 계정 등록 필요
 - OTP 계정 등록 페이지(<u>otp.twayair.com</u>)

### t'way

# 02. SSLVPN 연결 방법(WEB)

#### 1. 로그인 페이지 접속(<u>vpn.twayair.com</u>)

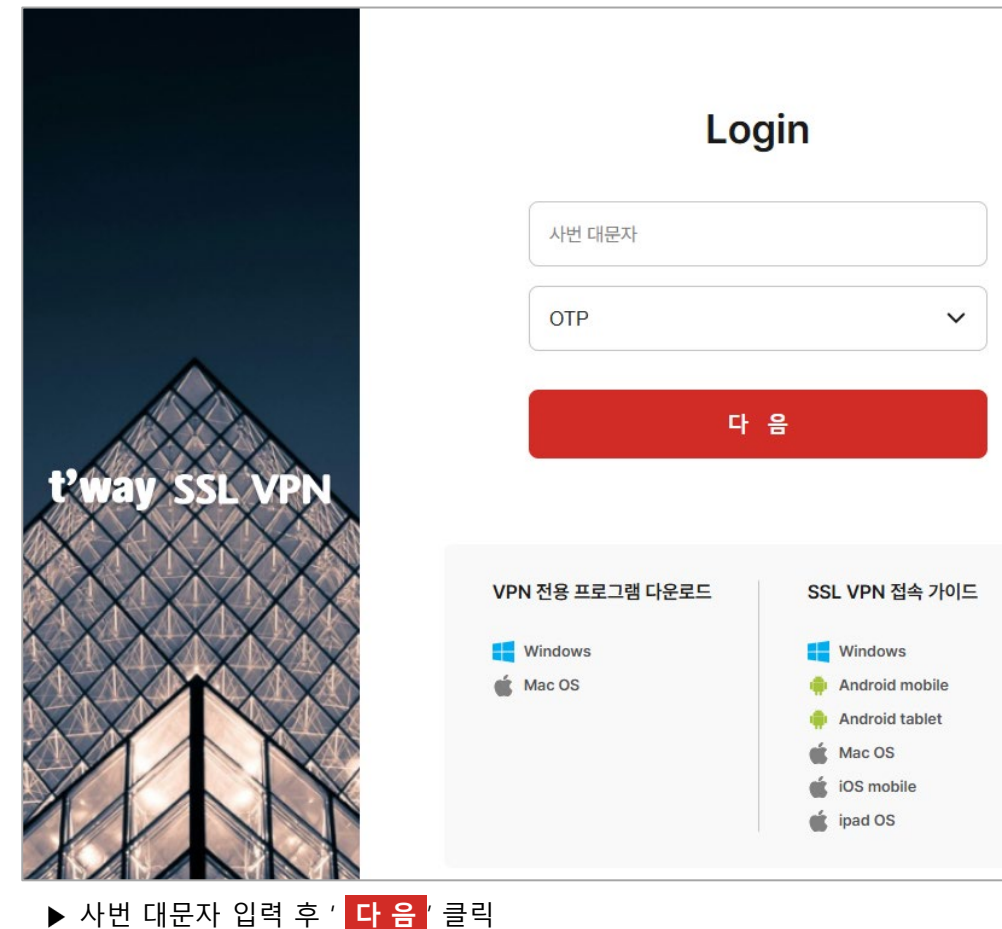

#### 2. OTP 인증번호 확인

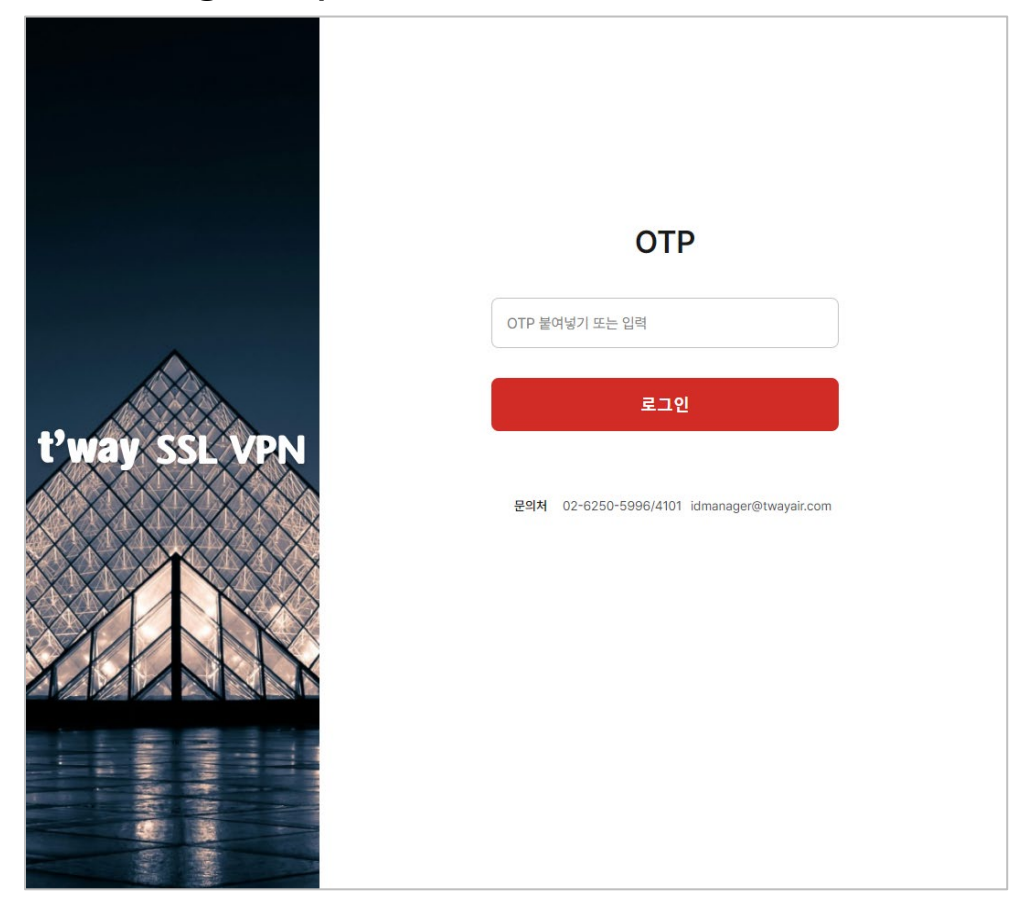

#### ▶ OTP 입력을 위한 티웨이항공 스마트인증 APP 실행

### 02. SSLVPN 연결 방법(WEB)

#### 3. 티웨이항공 스마트인증 APP 실행 (OTP 발급)

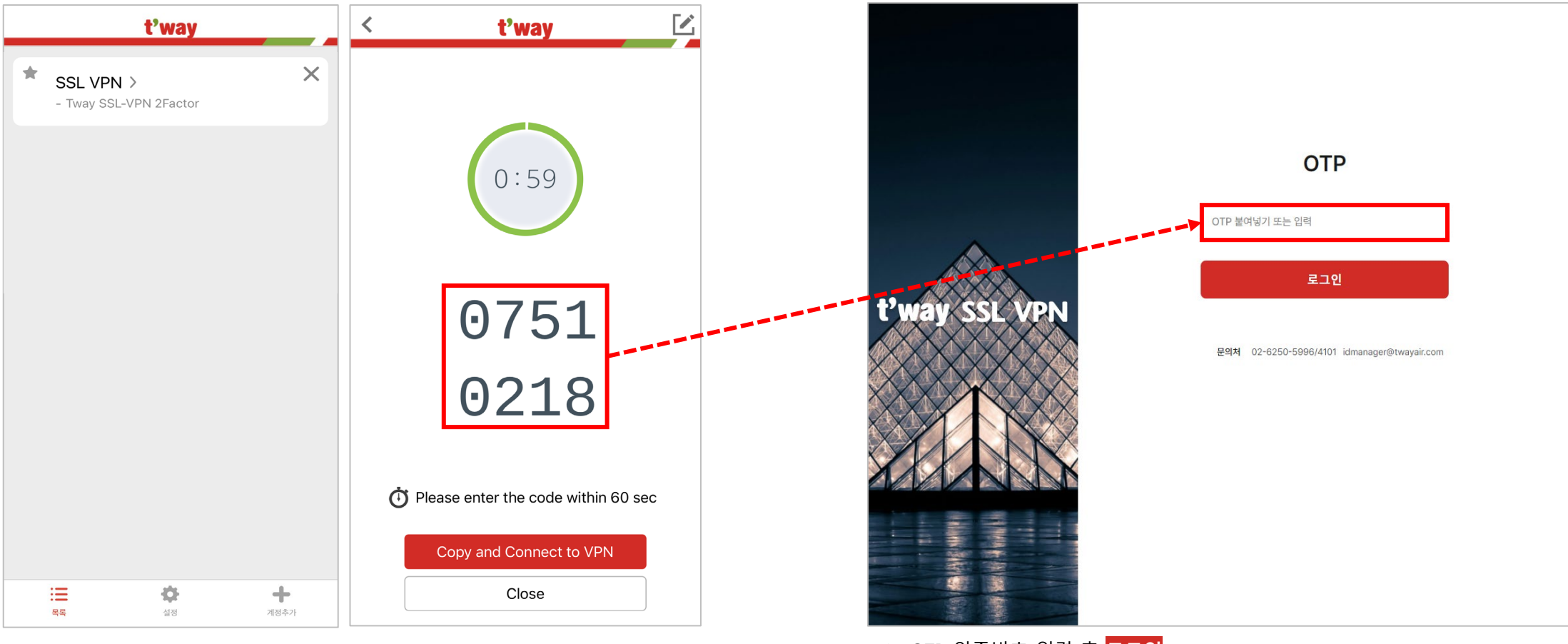

▶ 본인 휴대폰에서 스마트인증 APP 실행

▶ OTP 인증번호 입력 후 <mark>로그인</mark>

4. OTP 인증번호 입력(8자리)

# 02. SSLVPN 연결 방법(WEB)

#### 5. SSLVPN 연결을 위한 실행 권한 허용

| 🔴 😑 🍯 🗐 F5 동적 웹탑                                                                      | × +                                                                                                    |
|---------------------------------------------------------------------------------------|----------------------------------------------------------------------------------------------------|
| ← → C (º=₀ vpn.twayair.com/v                                                          | desk/webtop.eui?z=/Common/TWAY_NA&webtop=/Common/NA&webtop_typ                                                                        |
| 홈페<br>SHANGE BEGIN<br>프라우저가 접<br>응용 프로그램<br>여, 프로그램을<br>여, 프로그램을<br>추가 옵션<br>테트워크 액세스 | F5 VPN을(를) 여시겠습니까?<br>https://vpn.twayair.com에서 이 애플리케이션을 열려고 합니다.<br>한 항상 vpn.twayair.com에서 연결된 앱에 있는 이 유형의 링크를 열<br>취소 F5 VPN 열기 다. |

#### 6. SSLVPN 연결 시도

| /Common/1 | 「WAY_NA - h       | ttps://vpn.tv                                 | vayair.com -                                                            | F5 VPN                                                                                            |                                                                                                    |
|-----------|-------------------|-----------------------------------------------|-------------------------------------------------------------------------|---------------------------------------------------------------------------------------------------|----------------------------------------------------------------------------------------------------|
|           |                   |                                               |                                                                         |                                                                                                   |                                                                                                    |
|           |                   |                                               |                                                                         |                                                                                                   | 연결 해저                                                                                                    |
|           | 전송                | 압축                                            | 수신                                                                      | 압축                                                                                                |                                                                                                    |
|           |                   |                                               |                                                                         |                                                                                                   |                                                                                                    |
|           | 0 B               | 0%                                            | 0 B                                                                     | 0%                                                                                                |                                                                                                    |
| 프로그램      | 0 B               | 0%                                            | 0 B                                                                     | 0%                                                                                                |                                                                                                    |
|           | 0 B               | 0%                                            | 0 B                                                                     | 0%                                                                                                |                                                                                                    |
|           |                   |                                               |                                                                         |                                                                                                   |                                                                                                    |
|           | /Common/T<br>프로그램 | /Common/TWAY_NA - h<br>프로그램 0 B<br>0 B<br>0 B | /Common/TWAY_NA - https://vpn.tv<br>전송 압축<br>이 B 0%<br>이 B 0%<br>이 B 0% | /Common/TWAY_NA - https://vpn.twayair.com -<br>전송 압축 수신<br>0 B 0% 0 B<br>0 B 0% 0 B<br>0 B 0% 0 B | /Common/TWAY_NA - https://vpn.twayair.com - F5 VPN<br>전송 압축 수신 압축<br>이 B 0% 0 B 0%<br>프로그램 0 B 0% 0 B 0%<br>0 B 0% 0 B 0% |

#### ▶ 체크박스 체크 후 'F5 VPN 열기' 클릭

# 02. SSLVPN 연결 방법(WEB)

#### 7. SSLVPN 연결 완료

| Commo<br>Commo | n/TWAY_NA | - https://vp | n.twayair.con | n - F5 VPN |      |
|----------------|-----------|--------------|---------------|------------|------|
| 🕒 연결되었습니다.     |           |              |               |            | 연결 ㅎ |
| 트래픽 유형         | 전송        | 압축           | 수신            | 압축         |      |
| 네트워크 액세스       |           |              |               |            | 1    |
| - 네트워크 터널      | 164 B     | 0%           | 164 B         | 0%         |      |
| - 최적화된 응용 프로그램 | 0 B       | 0%           | 0 B           | 0%         |      |
| 전체             | 164 B     | 0%           | 164 B         | 0%         |      |
|                |           |              |               |            |      |
|                |           |              |               |            |      |

#### 8. SSLVPN 연결 확인 방법

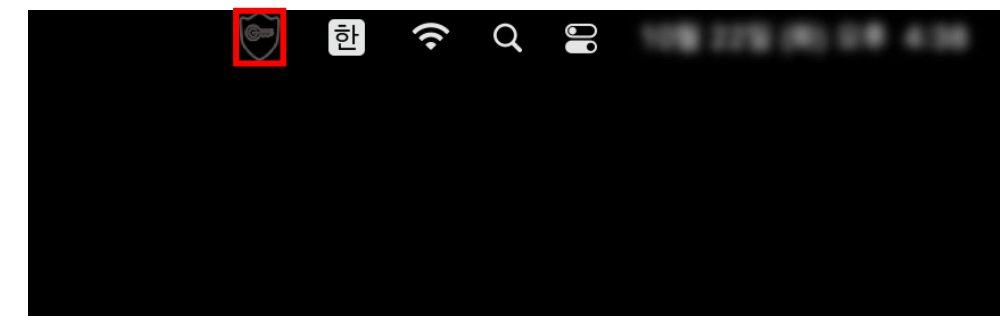

#### ▶ 우측 상단에의 열쇠 아이콘 확인

# 02. SSLVPN 연결 방법(Agent)

#### 1. 로그인 페이지 접속(<u>vpn.twayair.com</u>) 및 설치파일 다운로드

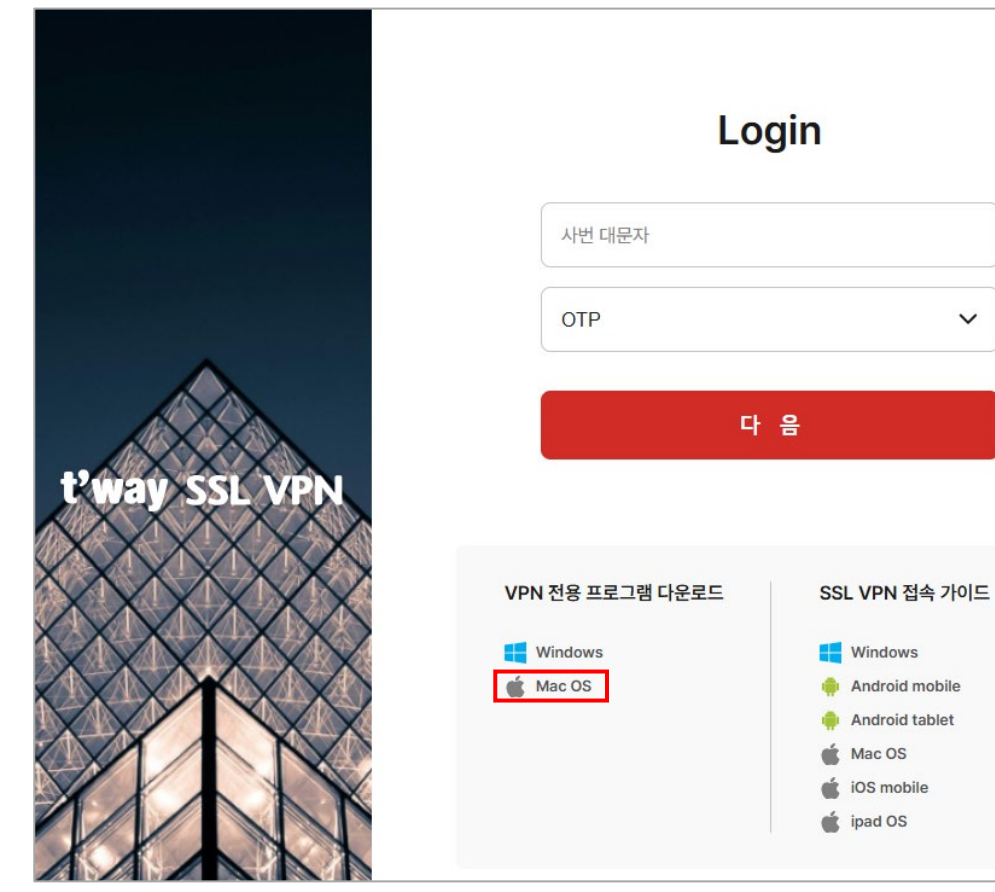

▶ MacOS 전용 VPN 프로그램 다운로드

#### 2. 설치 파일 실행(.pkg) 및 설치

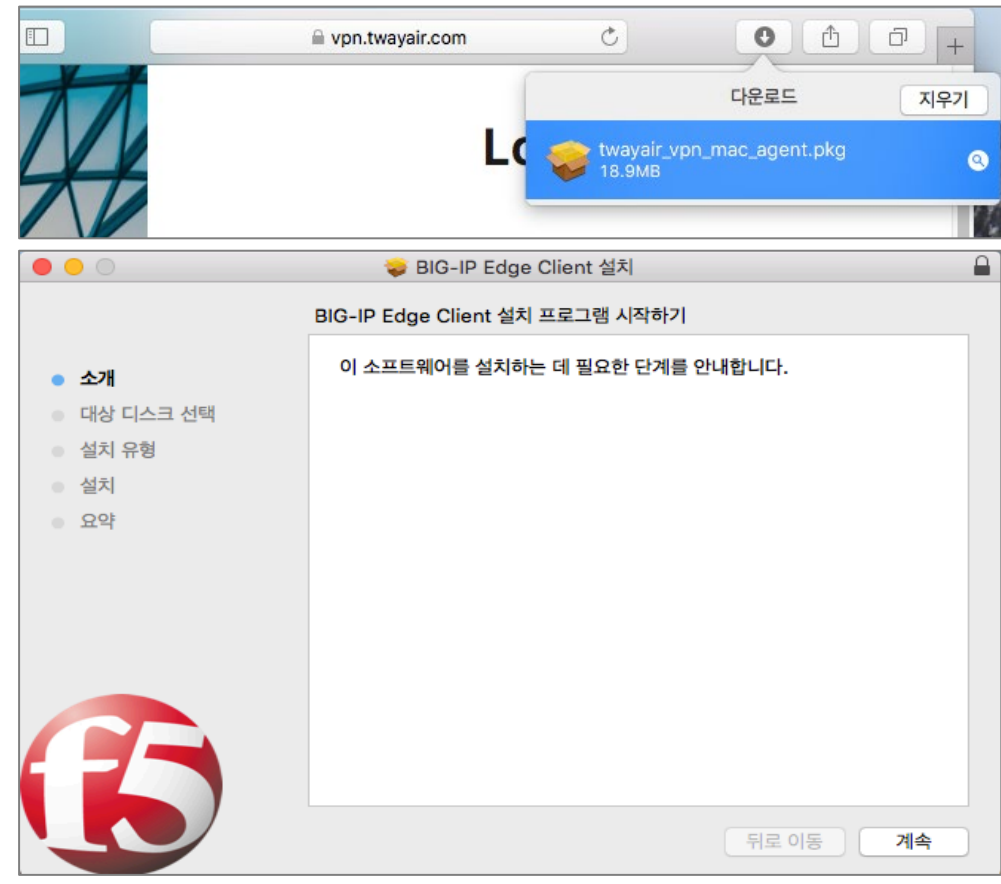

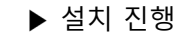

V

# 02. SSLVPN 연결 방법(Agent)

#### 3. 설치 완료

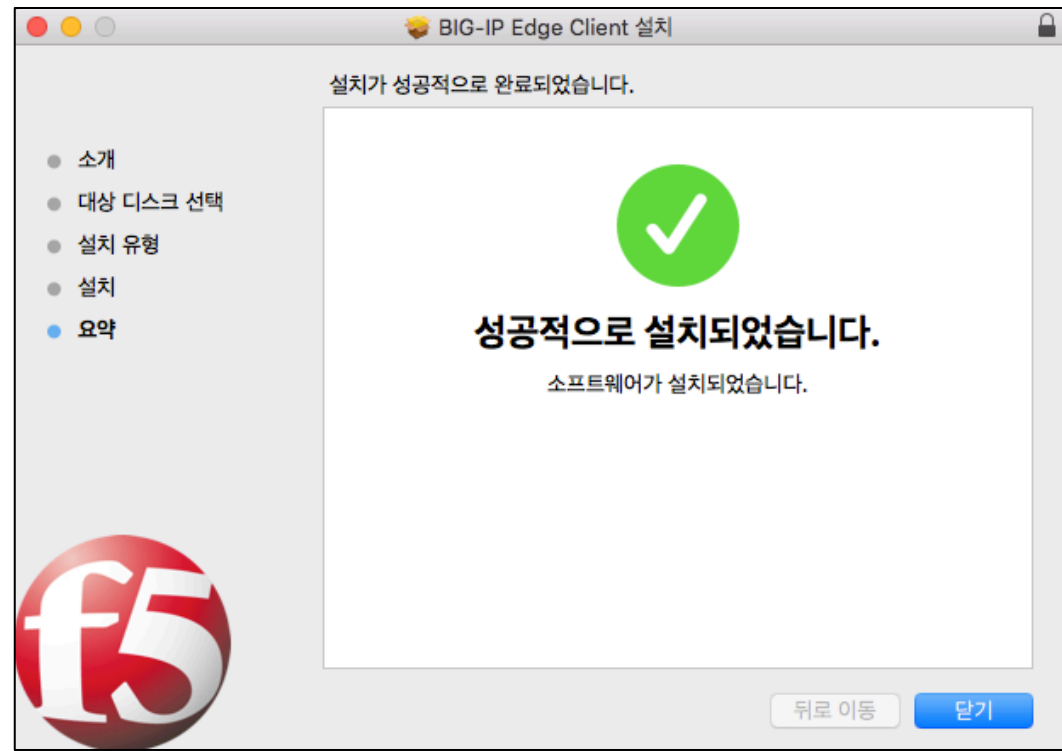

#### 4. BIG-IP Edge Client 실행

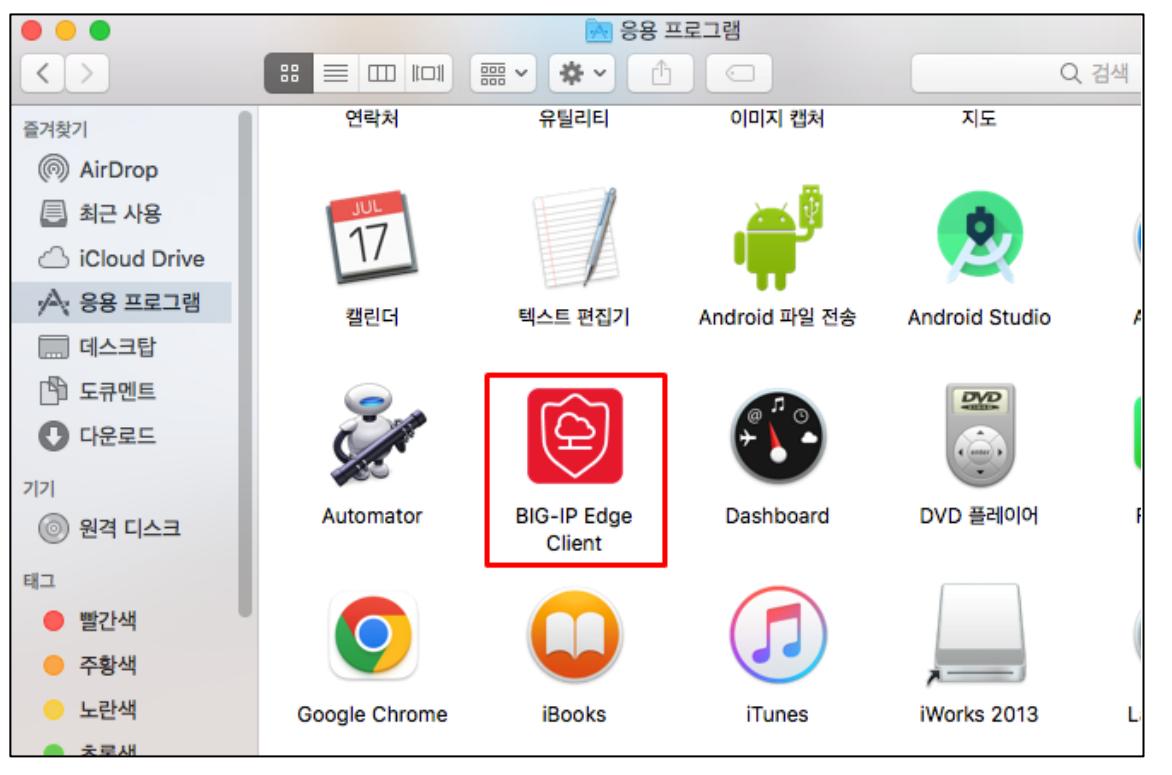

▶ '응용 프로그램' 내 파일 확인

## 02. SSLVPN 연결 방법(Agent)

#### 5. VPN 구성 관리 설정

| Ś   | Finder | 파일 | 편집 | 보기 | 이동 | 윈도우 | 도움말 | Ó      | 1 M                  | ۵ 🔶       | *      | (((:  |
|-----|--------|----|----|----|----|-----|-----|--------|----------------------|-----------|--------|-------|
|     |        |    |    |    |    |     |     | ,<br>N | -성된 서버<br>/PN 켜기     | 없음        |        |       |
| • 5 |        |    |    |    |    |     |     | ,      | /PN 서버 괸             | 리         |        |       |
|     |        |    |    |    |    |     |     | 5      | 기본 설정                |           |        | 1     |
| R   |        |    |    |    |    |     |     | 7      | 아세히 보기.<br>형보 BIG-IP | Edge Cli  | ent    | 144 M |
|     |        |    |    |    |    |     |     | i      | 글내기 BIG-             | IP Edge ( | Client | 1990  |
| . 0 |        |    |    |    |    |     |     | 1 Stat | 13                   | 11.0      |        | E     |

▶ 우측 상단 아이콘 → 'VPN 서버 관리' 클릭

#### 6. 구성 추가 ('+' 버튼 클릭)

| 0     | Manage VPN Gateways |       |
|-------|---------------------|-------|
| Name  | Server Address      |       |
|       |                     |       |
|       |                     |       |
|       |                     |       |
|       |                     |       |
|       |                     |       |
| + - / |                     |       |
|       |                     | Close |

# 02. SSLVPN 연결 방법(Agent)

#### 7. 구성 정보 입력

| 00 | 0               | Manage VPN Gate | eways  |       |
|----|-----------------|-----------------|--------|-------|
| 1  | Server Name:    | SSLVPN          |        |       |
|    | Server Address: | vpn.twayair.com |        |       |
|    |                 |                 | Cancel | 생성    |
| -  |                 |                 |        |       |
|    |                 |                 |        | _     |
|    |                 |                 |        |       |
|    |                 |                 |        |       |
| +  | - /             |                 |        |       |
|    |                 |                 |        | Close |

#### 8. 생성 완료 확인 후 Close

| 0      | Manage VPN Gateways      |
|--------|--------------------------|
| Name   | Server Address           |
| SSLVPN | https://vpn.twayair.com/ |
|        |                          |
|        |                          |
|        |                          |
|        |                          |
| + - 1  |                          |
|        |                          |
|        | Close                    |

# 02. SSLVPN 연결 방법(Agent)

#### 9. VPN 켜기

| VPN: 꺼짐<br>VPN 켜기<br>✓ SSLVPN<br>VPN 서버 관리<br>기본 설정<br>자세히 보기<br>정보 BIG-IP Edge Client<br>끝내기 BIG-IP Edge Client                                                                                                    | 🜔 奈 90% 💷 🖪 (목).       | <u>Q</u> |
|----------------------------------------------------------------------------------------------------|------------------------|----------|
| VPN 켜기<br>✓ SSLVPN<br>VPN 서버 관리<br>기본 설정<br>자세히 보기<br>정보 BIG-IP Edge Client<br>끝내기 BIG-IP Edge Client                                                                                                    | VPN: 꺼짐                |          |
| <ul> <li>✓ SSLVPN</li> <li>VPN 서버 관리</li> <li>기본 설정<br/>자세히 보기<br/>정보 BIG-IP Edge Client</li> <li>끝내기 BIG-IP Edge Client</li> </ul>                                                                                                    | VPN 켜기                 |          |
| VPN 서버 관리<br>기본 설정<br>자세히 보기<br>정보 BIG-IP Edge Client<br>끝내기 BIG-IP Edge Client                                                                                                    | ✓ SSLVPN               |          |
| 기본 설정<br>자세히 보기<br>정보 BIG-IP Edge Client<br>끝내기 BIG-IP Edge Client                                                                                                    | VPN 서버 관리              | 2        |
| 정보 BIG-IP Edge Client<br>끝내기 BIG-IP Edge Client                                                                                                    | 기본 설정<br>자세히 보기        |          |
| 끝내기 BIG-IP Edge Client                                                                                                    | 정보 BIG-IP Edge Client  | 1000     |
| and the second second se | 끝내기 BIG-IP Edge Client |          |

#### 10. 사번 대문자 입력

|                 | BIG-IP Edge Client        |
|-----------------|---------------------------|
| 서버: :           | SSLVPN                    |
| TWAY            | ( SSL-VPN                 |
| USER I          | D                         |
| T12345          |                           |
| ОТР             | •                         |
| 로그인             |                           |
|                 |                           |
|                 |                           |
|                 |                           |
| < SSLV          | /PN 로그인 가이드 >             |
| ► Windo         | ws버전 가이드                  |
| MAC O<br>Androi | <u>5비신 가이드</u><br>서버전 가이드 |
| ▶ iOS버전         | 가이드                       |
|                 |                           |
|                 |                           |
|                 |                           |
|                 |                           |

#### 11. OTP 암호 입력

|              | BIG-IP Edge Client |   |
|--------------|--------------------|---|
| 서버: sslvpn   |                    |   |
|              |                    |   |
| TWAY SSL-VPN |                    |   |
|              |                    |   |
| OTP 암호       |                    | _ |
| •••••        |                    |   |
| 로그운          |                    |   |
|              |                    |   |
|              |                    |   |
|              |                    |   |
|              |                    |   |
|              |                    |   |
|              |                    |   |
|              |                    |   |
|              |                    |   |
|              |                    |   |
|              |                    |   |
|              |                    |   |
|              |                    |   |
|              |                    |   |
|              |                    |   |
|              |                    |   |

### MacOS – Agent

t'way

### 12. SSLVPN 연결 완료

| ¢        | (î¢                 | 89% 🔳              | ,     | Α       | (목) |
|----------|---------------------|--------------------|-------|---------|-----|
|          | VPN:<br>VPN I       | 켜짐<br><b>끄기</b>    |       |         |     |
| ؛ √<br>\ | SSLVI<br>/pn.t\     | PN<br>wayair.      | com   |         |     |
| ١        | VPN /               | 서버 관리              | 4     |         |     |
| 7        | 기본 설<br>자세히<br>정보 B | 점<br>보기<br>IG-IP E | Edge  | Clien   | t   |
| i        | 끝내기                 | BIG-IF             | P Edg | ge Clie | ent |

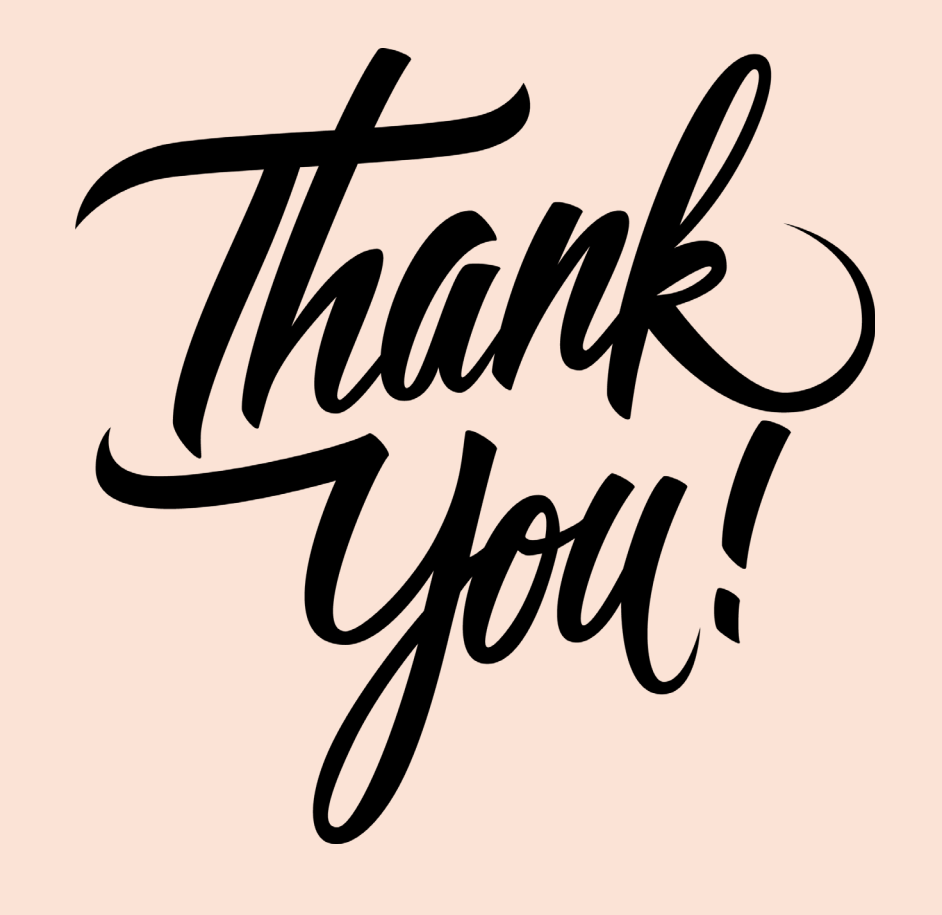